| C                       | Cos                                  | t Receiving                                    | in UGAn                                    | nart Quicl                                                                                                    | x Reference                         | ce Guide                                            |  |  |  |
|-------------------------|--------------------------------------|------------------------------------------------|--------------------------------------------|----------------------------------------------------------------------------------------------------|-------------------------------------|-----------------------------------------------------|--|--|--|
|                         |                                      | Receivir                                       | ıq Cost Base                               | ed Services a                                                                                                    | in UGAmart                          | ţ                                                   |  |  |  |
| Th<br>sei               | is document p<br>rvices purchase     | rovides a quick loo<br>ed through UGAma        | k at procedures<br>art.                    | for documentir                                                                                                    | ng partial receipt                  | t of cost based                                     |  |  |  |
|                         |                                      | Loca                                           | ating the Pu                               | rchase Ord                                                                                                    | er                                  |                                                     |  |  |  |
| • F1                    | rom the UGAm                         | art homepage, ent                              | er the PO No. ir                           | the search box                                                                                                    | at the top of the                   | e menu.                                             |  |  |  |
| • Cl                    | ick the lookup                       | magnifying glass.                              |                                            |                                                                                                    | All 👻                               | All - Search (Alt+Q) C                              |  |  |  |
| • Se                    | earch results th                     | hat are listed                                 |                                            | -                                                                                                    | All T E1137                         | 7176 <b>Q</b>                                       |  |  |  |
| ur<br>fo                | llowed by a de                       | scription: look                                |                                            |                                                                                                    |                                     |                                                     |  |  |  |
| fo                      | r "Purchase Oi                       | rders."                                        | Quick Search (Alt+Q)                       |                                                                                                    |                                     |                                                     |  |  |  |
| • Cl                    | ick to select th                     | e PO you are                                   | Document                                   |                                                                                                    |                                     |                                                     |  |  |  |
| lo                      | oking for.                           |                                                | Document                                   | Document                                                                                                    |                                     |                                                     |  |  |  |
|                         |                                      |                                                | E1137176 Purc                              | hase Orders                                                                                                    |                                     |                                                     |  |  |  |
| • A                     | copy of the PC                       | ) is displayed as see                          | en below.                                  | _                                                                                                    |                                     |                                                     |  |  |  |
| • 0                     | pen the Availa                       | ble Actions dropdo                             | wn menu and se                             | elect <b>Create C</b> o                                                                                                    | ost Receipt.                        |                                                     |  |  |  |
|                         | PO/Reference No. E113<br>Vendor INTE | 7176 Revision 0<br>GRATED DNA TECHNOLOGIES INC | :                                          |                                                                                                    | Available Act                       | tions Add Comment V Go<br>Add Comment               |  |  |  |
| Q                       | Status Purchase Order F              | Revisions PO Approvals Shipments               | Receipts Invoices Comme                    | nts Attachments (1) History                                                                                                    |                                     | Add Notes to History                                |  |  |  |
|                         |                                      |                                                |                                            |                                                                                                    |                                     | Create Quantity Receipt ?                           |  |  |  |
| ш                       | General Information PO/Reference No. | E1137176                                       |                                            | Oocument Status     A/P status                                                                                                    | Open                                | Print Fax Version                                   |  |  |  |
| -25                     | Revision No.                         |                                                |                                            | Workflow                                                                                                    | ✓ Completed<br>(3/10/2020 11:48 AM) |                                                     |  |  |  |
| .70                     | Purchase Order Date                  | 3/10/2020                                      | s inc                                      | Distribution The system distributed the purchase order using the method(s) vi<br>indicated below the last time it was distributed: |                                     |                                                     |  |  |  |
| 5                       | Total                                | 5,000.00                                       | Email (HTML Attachment): orders@idtdna.com |                                                                                                    |                                     |                                                     |  |  |  |
| հր                      | Owner Phone                          |                                                |                                            | Vendor                                                                                                    | Sent To Vendor                      | view                                                |  |  |  |
|                         | Owner Email<br>Requisition Number    | 130297543 view print                           |                                            |                                                                                                    |                                     |                                                     |  |  |  |
|                         | Line Item Status                     |                                                |                                            |                                                                                                    |                                     | ?                                                   |  |  |  |
|                         | Product Description                  | on                                             | Catalog No Size                            | e / Packaging Unit Price O                                                                                                    | uantity Ext. Price Vendo            | or Receiving Invoicing Matching                     |  |  |  |
|                         | 1 Oligocard 達 mo                     | re info                                        |                                            | EA 5,000.00 1                                                                                                    | I EA 5,000.00 USD Sent T<br>Vendo   | o Fully Fully Fully<br>or Received Invoiced Matchad |  |  |  |
| Q                       | Shipping and Handling ch             | parges are calculated and charged by           | each vendor. The values show               | n here are for estimation purr                                                                                                    | ooses budget Subtotal               | 5 000.00                                            |  |  |  |
|                         | ielz the                             | nutton once selecte                            | d                                          |                                                                                                    | osos, suuget sustem                 | 5,00000                                             |  |  |  |
| • 01                    |                                      | Unde                                           | u.<br>ating Heade                          | r Informati                                                                                                    | on                                  |                                                     |  |  |  |
| m                       |                                      |                                                |                                            |                                                                                                    |                                     | • ()                                                |  |  |  |
|                         | he neader info                       | rmation will need u                            | ipdating with co                           | ost related infor                                                                                                    | mation for the s                    | ervice(s).                                          |  |  |  |
| • 1.<br>Se              | ne <b>Receipt D</b> a<br>Prvices     | ate needs to be up                             | Jated to reflect                           | the date of paying                                                                                                    | nent being subin                    | inted for the                                       |  |  |  |
| 5                       |                                      |                                                |                                            |                                                                                                    |                                     |                                                     |  |  |  |
| Exact Mat               | er Information                       |                                                |                                            |                                                                                                    |                                     | ?                                                   |  |  |  |
| Receip                  | t Name 20                            | 020-06-01 RREO_UGAMART 01                      |                                            |                                                                                                    |                                     |                                                     |  |  |  |
| Receipt No Receipt Date |                                      |                                                | acking Slip No.                            | Vendor I                                                                                                    | Received by                         |                                                     |  |  |  |
| To E                    | Se Assigned 6,                       | /1/2020                                        |                                            | INTEGRATED DNA TE                                                                                                    | CHNOLOGIES INC                      | Regina Requisitioner                                |  |  |  |
|                         |                                      | RECEIPT ADDRESS                                |                                            |                                                                                                    | DELIVERY                            |                                                     |  |  |  |
|                         |                                      |                                                |                                            |                                                                                                    |                                     |                                                     |  |  |  |
|                         |                                      |                                                | Pag<br>Vere                                | ge 1 of 2<br>6.1.2020                                                                                                    |                                     |                                                     |  |  |  |

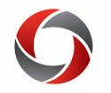

## Cost Receiving in UGAmart Quick Reference Guide

## **Received Costs**

- The **Cost** received defaults to the remaining balance and needs updating to reflect the amount being paid.
- Enter the amount being paid toward the cost even if this does not fulfill the entire amount.

| Receipt Lines                                                       |             |              |             |                  |                   |        |     |                 |                | ? |  |  |  |  |
|---------------------------------------------------------------------|-------------|--------------|-------------|------------------|-------------------|--------|-----|-----------------|----------------|---|--|--|--|--|
| Line Details                                                        |             |              |             |                  |                   |        |     |                 |                |   |  |  |  |  |
|                                                                     |             |              |             |                  |                   |        |     |                 |                | ? |  |  |  |  |
| Show Receipt Details For Selected Lines: Remove Selected Items V Go |             |              |             |                  |                   |        |     |                 |                |   |  |  |  |  |
| PO No.                                                              | PO Line No. | Product Name | Catalog No. | Qty/Cost Ordered | Previous Receipts | c      | ost | Line Status     | Actions        |   |  |  |  |  |
| E1137176 🖨                                                          | 1           | Oligocard    |             | 5,000.00         | R1166705 🖨        | 500.00 |     | Cost Received ~ | Remove Line    |   |  |  |  |  |
|                                                                     |             |              |             |                  |                   |        |     |                 | Receive/Cancel |   |  |  |  |  |
|                                                                     |             |              |             |                  |                   |        |     |                 |                |   |  |  |  |  |

- Once all line item amounts are updated, click the **Save Updates** button in the upper right corner.
- Click the **Complete** button in the upper right corner once all the need information is entered.

## **Additional Information**

## Things to remember:

- Changes are not included in the Cost Receipt until you click the **Save Updates** button.
- You can use the **Save Updates** button after any change.
- The Cost Receipt is not submitted until you click the **Complete** button.
- If you have questions, please contact the OneSource Service Desk at 706-542-0202 (option 2) or at <u>onesource@uga.edu</u>.

Page **2** of 2 Ver6.1.2020